### DIGITAL LIFE CERTIFICATE WITH JEEVAN PRAMAAN

The following will give you a Do It Yourself Kit for those who can handle a laptop or Smart phone. It is explained in step by step in a simple language.

### Warning: This is a long post. Please read it till the end

### APPLICABLE TO PENSIONERS WHO ARE MIGRATED TO SPARSH AND ARE CONVERSANT TO LOG IN TO SPARSH WEB SITE

1. Now is the time for submission of Annual Life Certificate for Pensioners and Family Pensioners. How to use the Jeevan Pramaan? Where is the Pramaan ID App? It can be searched in web play store and downloaded in your smart phone.

15. What to enter in Jeevan Pramaan App?

Aadhaar Number Mobile Number given in Aadhaar E Mail address given to Sparsh

16. Submit. You will receive an OTP on the registered phone. Enter and submit again. Check the details given in the pensioner identification screen.

| Pensioner name        | your name as given in PPO               |
|-----------------------|-----------------------------------------|
| Type of Pension       | Service                                 |
| Organisation Type     | Central Government                      |
| Sanctioning Authority | Defence – PCDA (A) Allahabad            |
| Disbursing Agency     | Sparsh CPDA – PCDA (Pensions) Allahabad |
| Agency                | Sparsh CPDA – PCDA (Pensions) Allahabad |
| PPO Number            | 501xxxxyyyyy                            |
| Account Number        | your bank ac no                         |
| Are you re-married    | NO                                      |
| Are you re-employed   | NO                                      |
|                       |                                         |

Then Click Submit.

17. You will be directed for face identification. For facial identification please select a place where your face is facing a good light source. Otherwise you will be making several attempts. Hold the mobile facing towards you keeping face within a round. You will see a red round. Hold the mobile facing towards you keeping face within a round. Once the face is detected it will change to green. If your hand is shaking, you can use the rear camera and ask someone to help you. Once the face is detected, it will ask you to blink to capture, you open your eyes fully and close it once. After the capture, it will tell you that you are identified and a Pramaan Id will be flashed. This number will be sent in the SMS to your mobile number and registered e mail Id.

18. Download the Life Certificate using the Pramaan Id and the OTP received.

### SCREEN SHOTS

What to enter in Jeevan Pramaan App?

Aadhaar Number Mobile Number given in Aadhaar E Mail address given to Sparsh

| Jeevan<br>Pramaan         | Jeevan<br>Pramaan                                 |
|---------------------------|---------------------------------------------------|
| ver 4.0.4                 | ver 4.0.4                                         |
| English +                 | English +                                         |
| Pensioner Identification  | Pensioner Identification                          |
| ● Aadha ○ Virtual ar ○ ID | Aadha O ID Enter Aadhaar Number                   |
| Enter Aadhaar Number      | * 3 6 💿                                           |
| Enter Mobile Number       | Enter Mobile Number<br>9 2<br>Enter Email Address |
| Enter Email Address       | an' yahoo.com                                     |
| Submit                    | Submit                                            |
| eevan Pramaan Clie        | Jeevan Pramaan Clie                               |
|                           |                                                   |
|                           |                                                   |

Submit. You will receive a <u>OTP</u> on the registered phone. Enter and submit again.

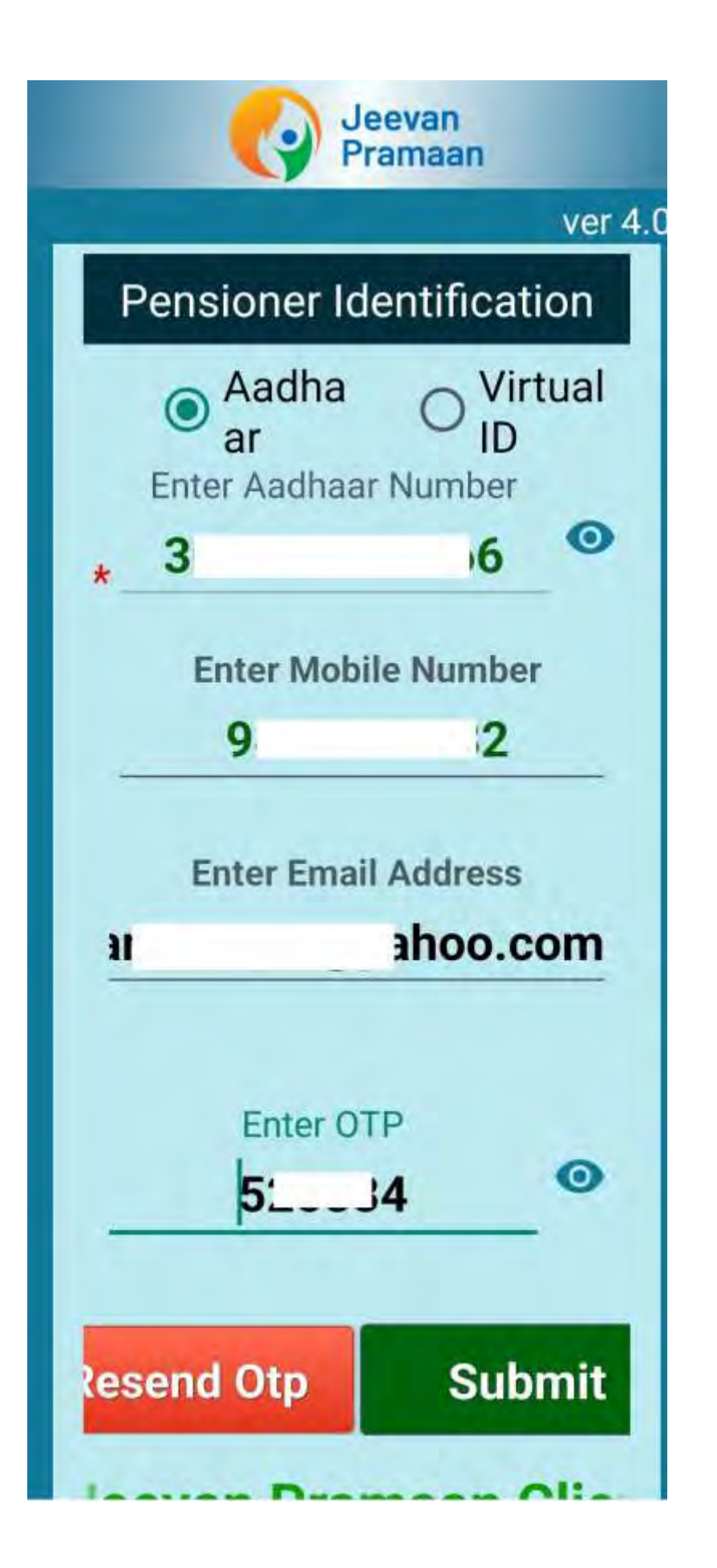

#### CHECK THE PENSIONER IDENTIFICATION

| Pensioner name        | Your name as given in PPO               |
|-----------------------|-----------------------------------------|
| Type of Pension       | Service                                 |
| Organisation Type     | Central Government                      |
| Sanctioning Authority | Defence – PCDA (A) Allahabad            |
| Disbursing Agency     | Sparsh CPDA – PCDA (Pensions) Allahabad |
| Agency                | Sparsh CPDA – PCDA (Pensions) Allahabad |
| PPO Number            | 501ххххууууу                            |
| Account Number        | your bank ac no                         |
| Are you re-married    | NO                                      |
| Are you re-employed   | NO                                      |

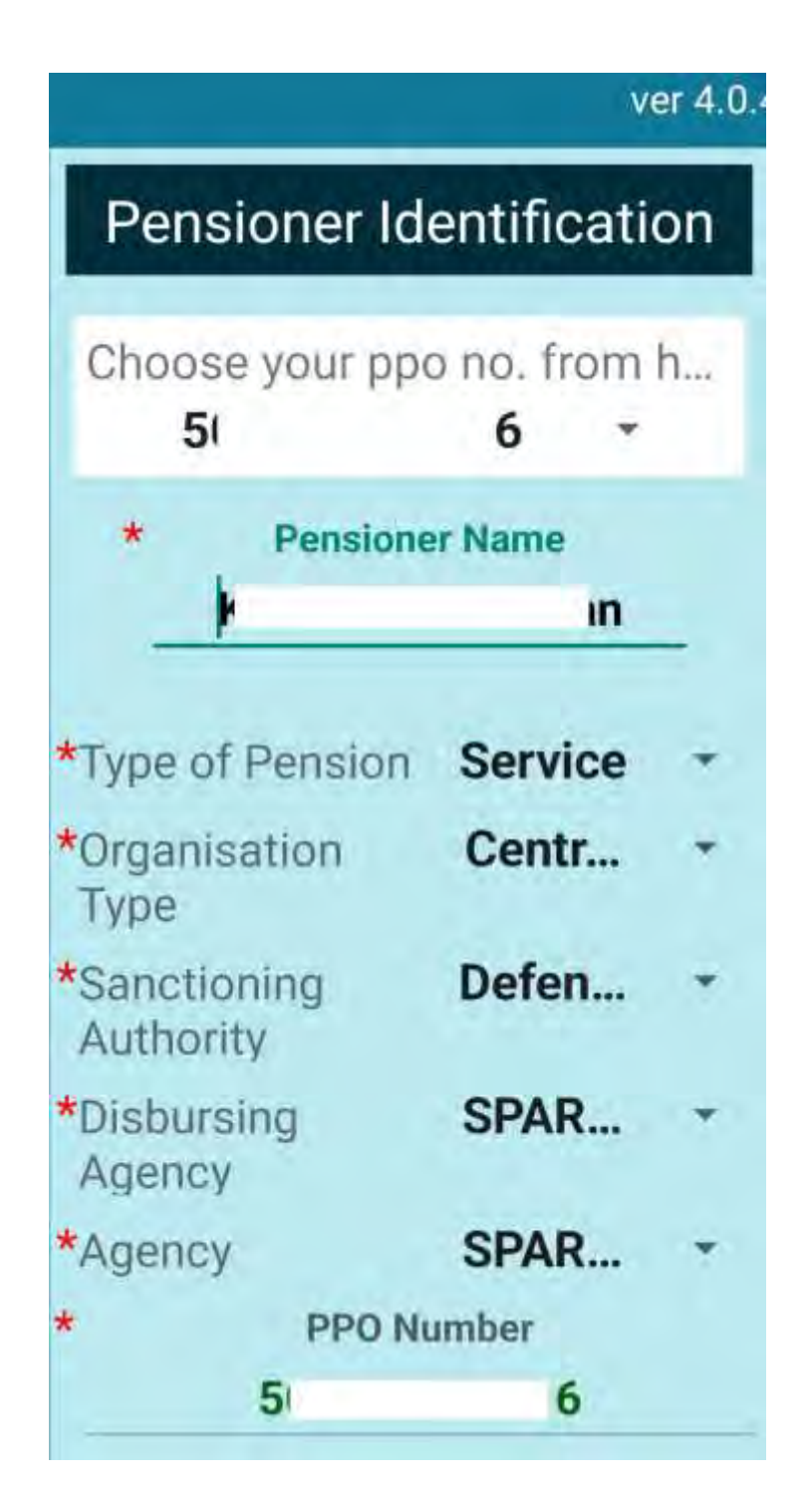

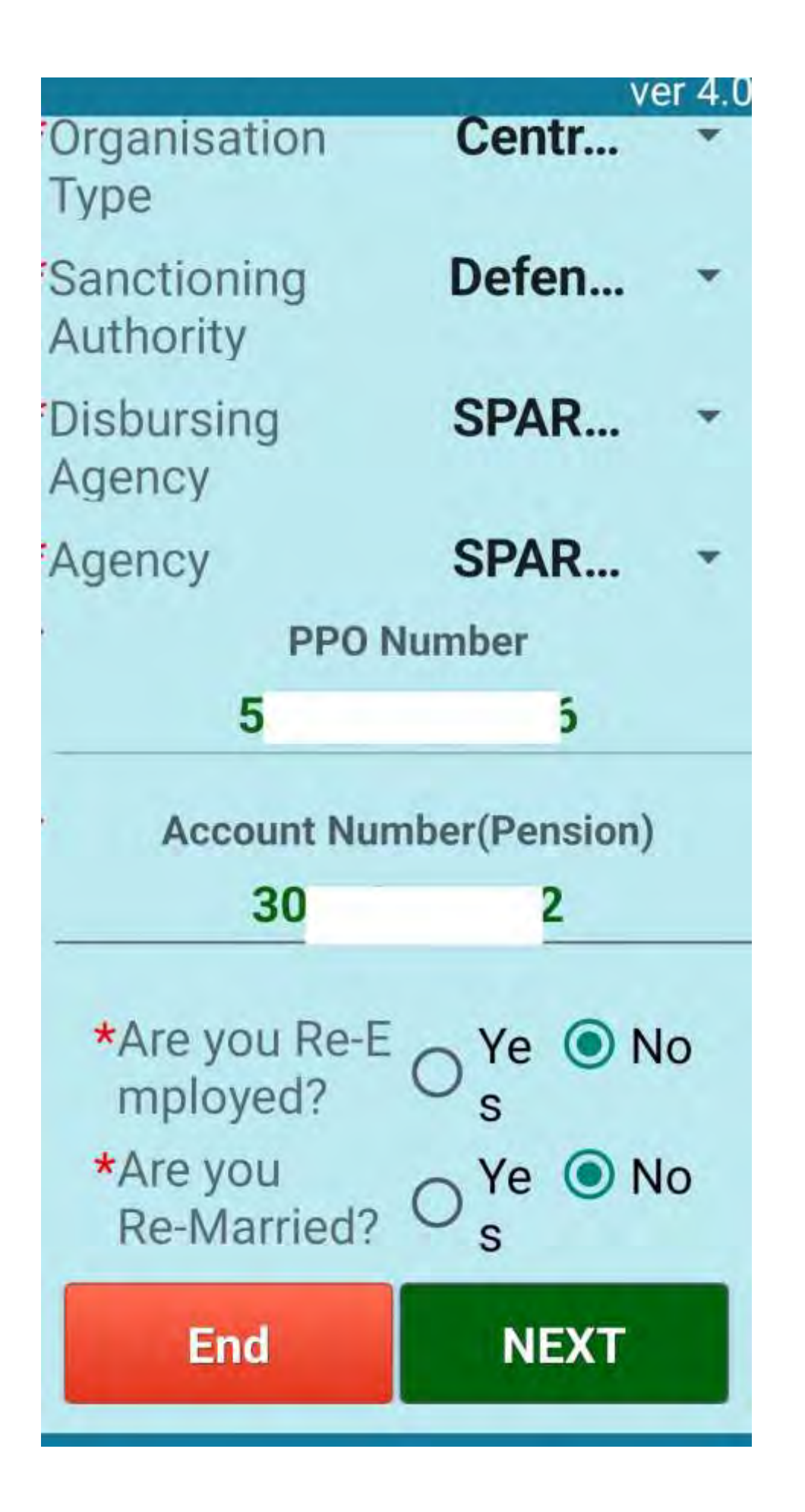

# Preview of the Data Filled

| Back                     | Submit                                      |
|--------------------------|---------------------------------------------|
| Agency                   | SPARSH<br>- PCDA<br>(Pensions)              |
| Disbursing<br>Agency     | SPARSH<br>- PCDA<br>(Pensions)<br>Allahabad |
| Sanctioning<br>Authority | Defence -<br>PCDA (P)<br>Allahabad          |
| Organisation<br>Type     | Central<br>Government                       |
| Type of<br>Pension       | Service                                     |
| Pensioner<br>Name        | K r<br>a                                    |

# Preview of the Data Filled

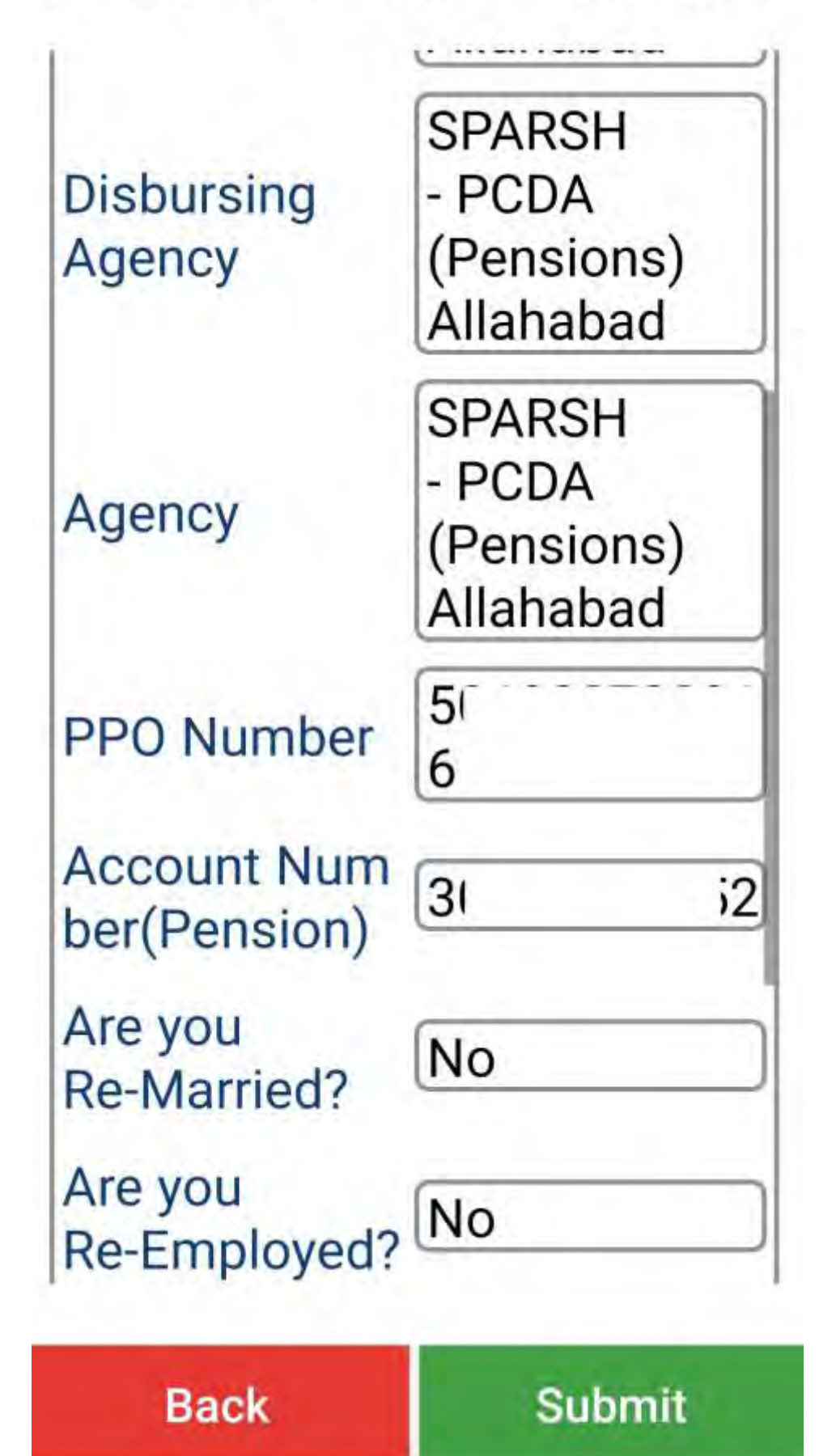

# Preview of the Data Filled

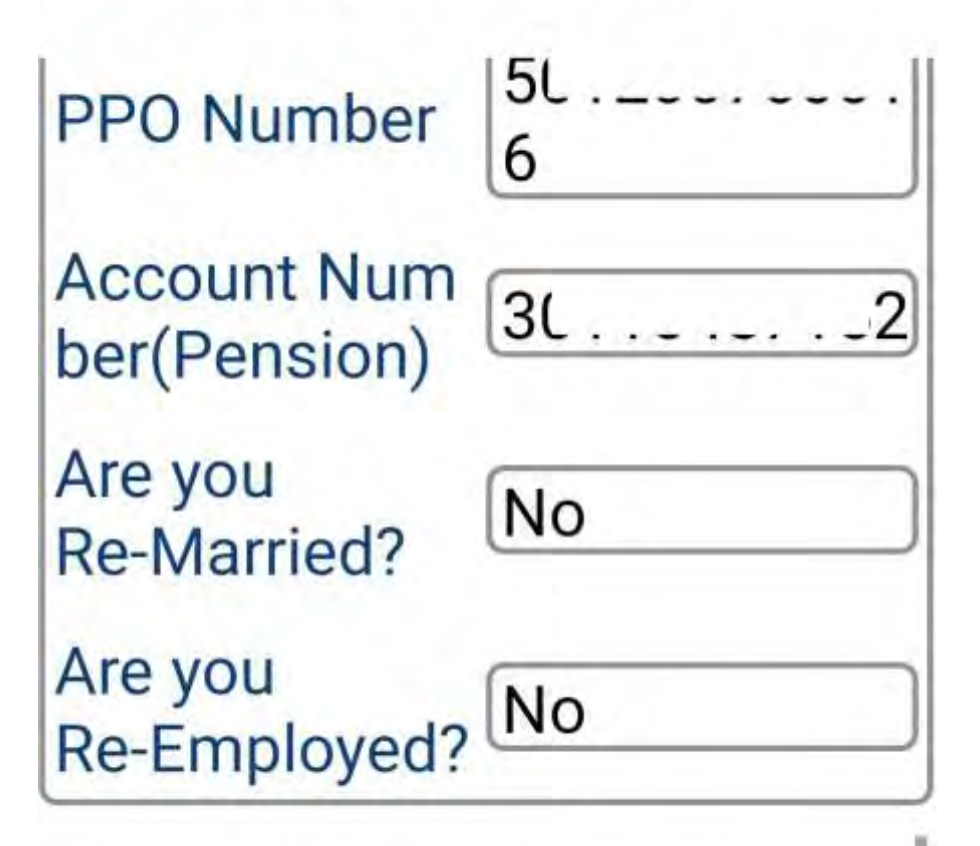

I certify that the above
declarations are true and accurate.

 I understand and agree that any false or misleading information will justify a denial of pension and shall be liable for disciplinary action against me

Back

Submit

following PPO Numbers for Jeevan Pramaan Generation:

1) 5(

I, the holder of Aadhaar, hereby give my consent to MeitY to use my Aadhaar number, biometric etc for e-KYC with UIDAI for generation of Digital Life certificate (DLC). I also give my consent for sharing of Aadhaar number and my DLC with my Pension **Disbursing Agency and** Pension Sanctioning Authority for pension processing and intimation. MeitY NIC have informed me that my Biometric will not be stored shared.

End

scan

You will be directed for face identification. You will see a **rec** round. Hold the mobile facing towards you keeping face within a round. Once the face is detected it will change to **green**. If your hand is shaking, you can use the rear camera and ask someone to help you.

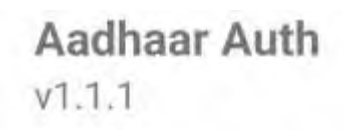

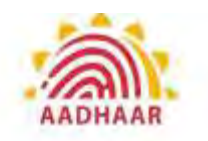

## **Face Not Detected**

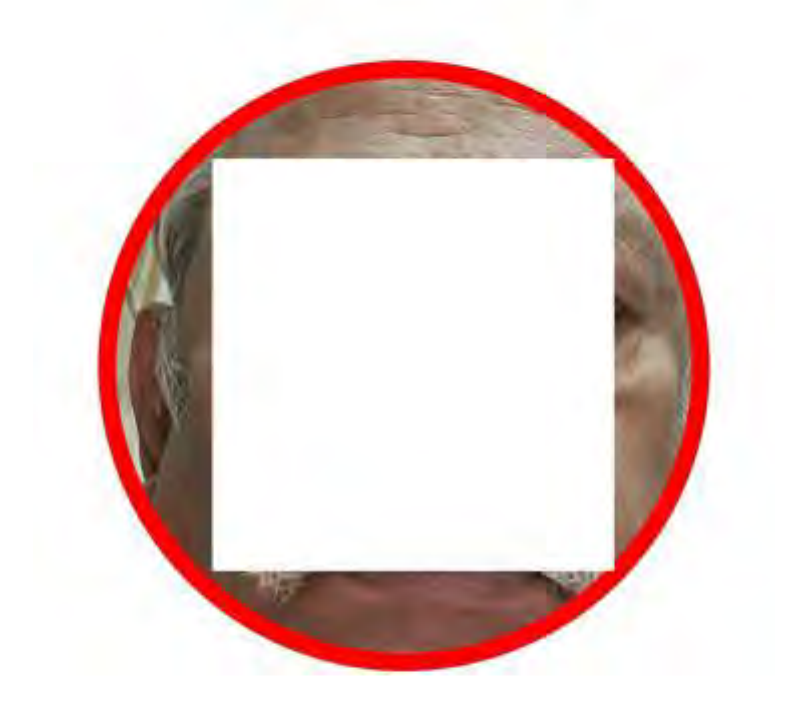

v1.1.1 2024-10-13 18:38 Txn ID: 1728824939201JPP

Once the face is detected, it will ask you to blink to capture, You open your eyes fully and close it once.

Aadhaar Auth v1.1.1

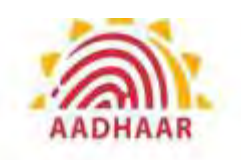

## **Please Blink to Capture**

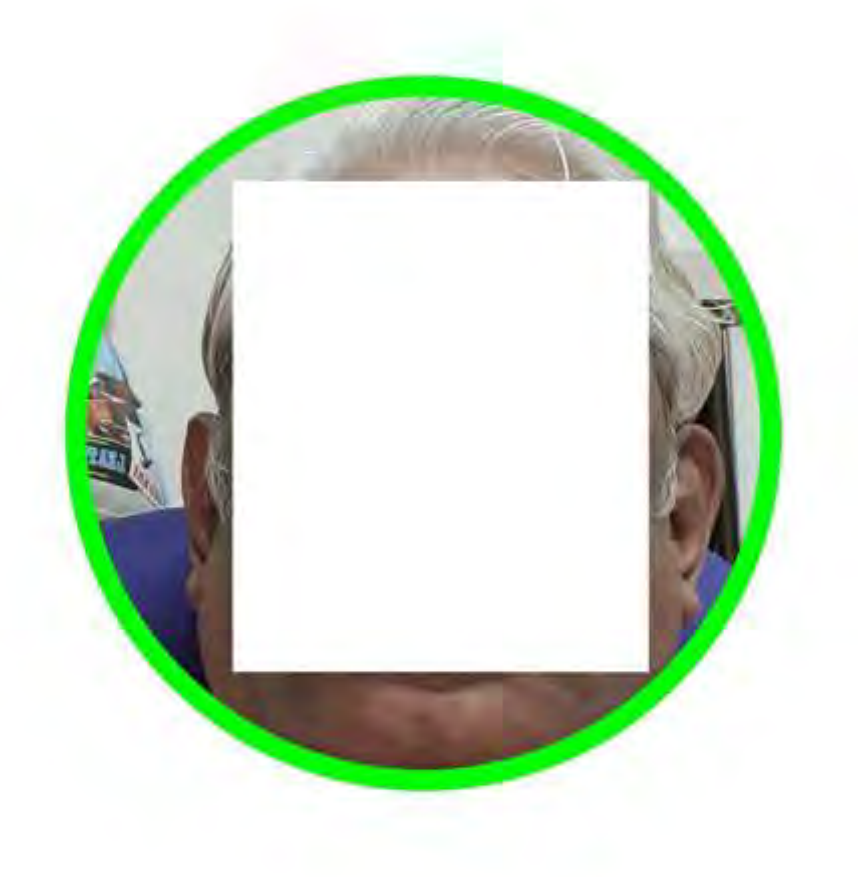

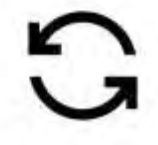

v1.1.1 2024-10-13 18:38 Txn ID: 1728824939201JPP

-

 $\triangleleft$ 

After the capture, it will tell you that you are identified and a Pramaan Id will be flashed. This number will be sent in the SMS to your mobile number and registered e mail Id.

Download the Life Certificate using the Pramaan Id and the OTP received.

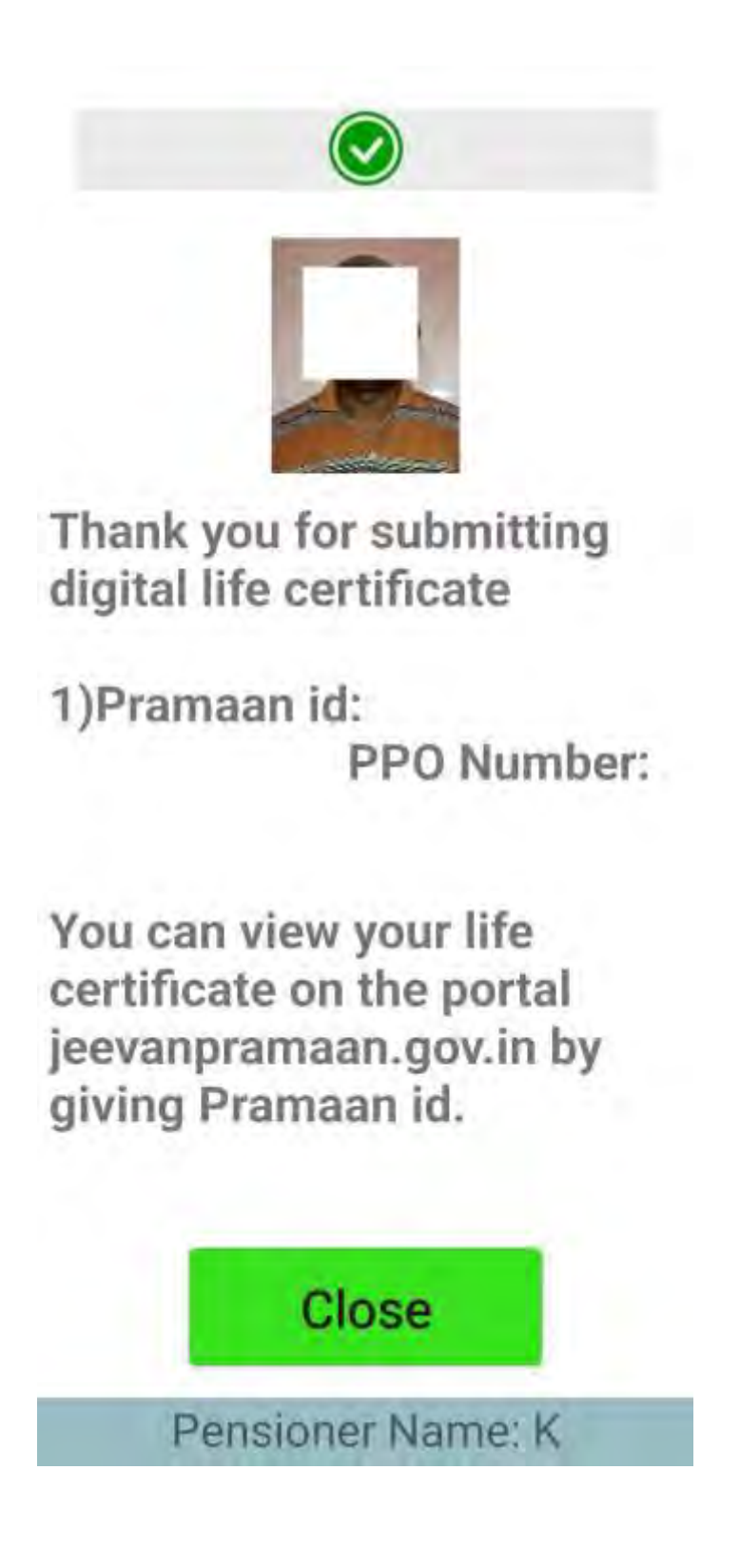

#### Download the Life Certificate using the Pramaan Id and the OTP received.

#### NO THE JOB IS STILL NOT OVER.

19. Visit the Sparsh web site after few days and go to the Life Certificate/Identification and check for the entry under this.

| SrN | Pensioner<br>Name | Pramaan<br>ID | Identification<br>Date | Identification<br>Due on | ls Delay? | Status | Identification<br>Certificate |
|-----|-------------------|---------------|------------------------|--------------------------|-----------|--------|-------------------------------|
|-----|-------------------|---------------|------------------------|--------------------------|-----------|--------|-------------------------------|

If the Pramaan Id/Identification date is entered correctly then you have to Authenticate with Aadhaar number and OTP. It will give the acceptance.

19. After a few days please see for Identification Certificate and down load it. The process is completed only if you get this following certificate which says Status of Identification as **APPROVED**. Then the process is completed.

| Pensioner Name:                     | K BALASU             | Personal Number:                    | -           |
|-------------------------------------|----------------------|-------------------------------------|-------------|
| PPO No:                             |                      | Identification Date:                | 26-Oct-2023 |
| Next Identification Due On:         | 31-Dc1-2024          | Date of Submission of Declarations: | 24-Oct-2023 |
| Jeevan Pramaan Authentication Date: | 20-041-2023 19:22:46 | Jeevan Premaan Id:                  |             |
| eevan Pramaan                       |                      |                                     |             |
| Status of Identification            |                      |                                     |             |

For guidance please contact Whatsapp 9486442282.

Regards,

Gp Capt K Balasubramanian Air Force Veteran Chennai Oct 2024